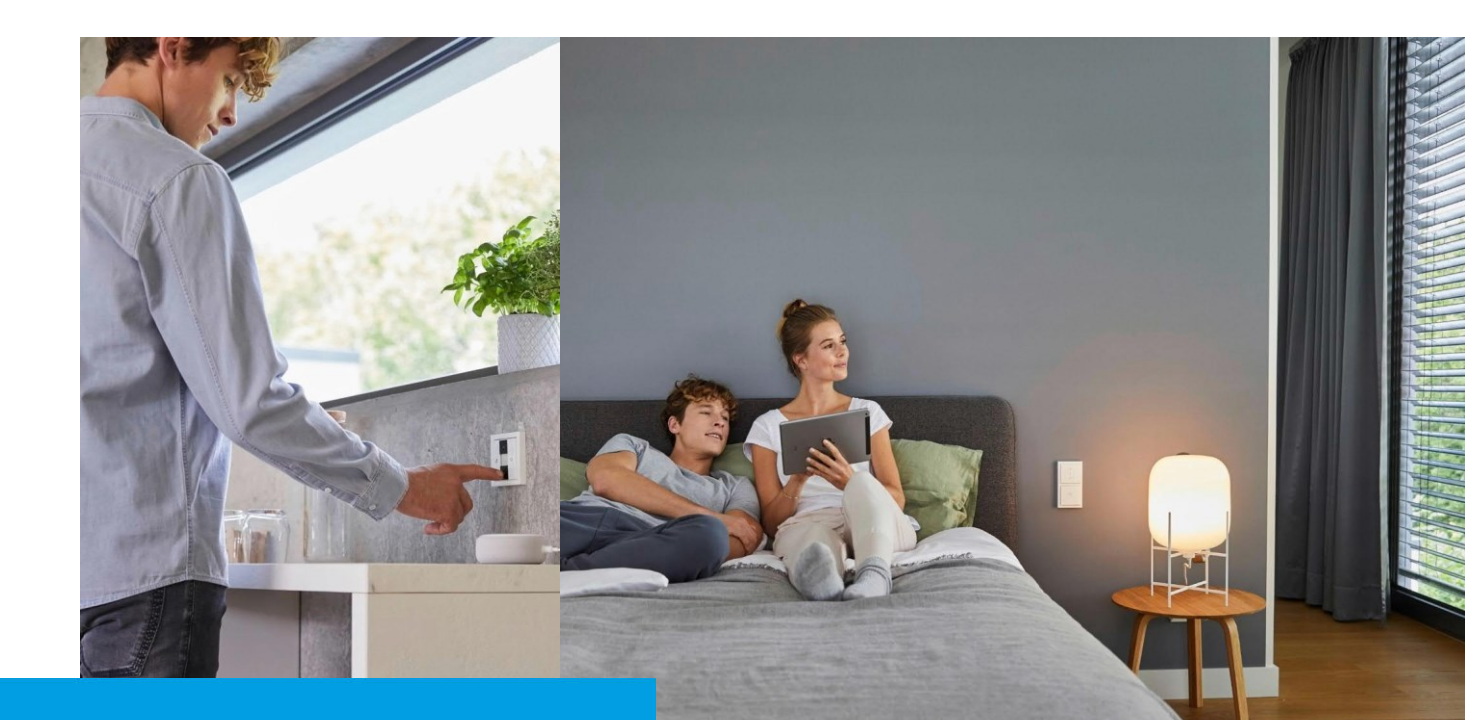

**Kurzanleitung** Busch-free@home® flex Benutzerrollen

# How-To

#### **Beschreibung:**

Eine Busch-free@home® flex Installation lässt sich ganz einfach über die Busch-free@home® Next App in Betrieb nehmen und konfigurieren. Bei mehreren Benutzern einer Anlage macht es Sinn, diesen auch verschiedene Benutzerrollen zu zuordnen.

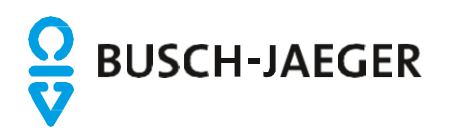

## **Busch-flexTronics® Wireless** Benutzer einladen bei Raumsteuerung (Room Control)

In der Raumsteuerung (Room Control) können einer Installation ganz einfach verschiedene Benutzer erstellt bzw. eingeladen werden.

### Benutzer einladen:

| Mehr                                     |            |                                      |    |                                       |
|------------------------------------------|------------|--------------------------------------|----|---------------------------------------|
| Anwendung                                | Einst      | tellungen                            |    | Benutzer                              |
| Benachrichtigungszentrale                | >          | Name und Ort                         | >  | Andere Nutzer einladen                |
| App Einstellungen                        | >          | Sicherungen                          | >  | Verwaltungsrechte an anderen Benutzer |
| myBUSCH-JAEGER                           | > Serv     | ice                                  |    | Verwaltungsrechte übertragen          |
| Installation                             | -0         | Migration zum System Access<br>Point | >  |                                       |
| $\mathcal{B}$ Installationseinstellungen | >          | Firmware                             | >  |                                       |
| 货 Analyse-Werkzeug                       | > Benu     | utzer                                |    |                                       |
| Verschiedenes                            |            | Einladungen                          | -> |                                       |
| C App Feedback                           | >          | Benutzer                             | >  |                                       |
| Community                                | >          |                                      |    |                                       |
| D Help Center                            | >          |                                      |    |                                       |
| § Über Busch-Jaeger                      | >          |                                      |    |                                       |
| 🖟 Abmelden                               | > <b>(</b> |                                      |    |                                       |

- 1. In den Menüpunkt "Mehr"① navigieren und in die "Installationseinstellungen"② wechseln
- 2. Unter Benutzer den Menüpunkt "Einladungen"③ auswählen und den Button "Benutzer einladen"④ betätigen.
- 3. Über das Drop-Down Menüs kann nun die gewünschte Nutzerrolle ausgewählt werden. Über den Button "Weiter"⑥ wird der Einladungsprozess gestartet.

| Benachrichtigungszen:      | Benutzer einladen                                      | einladen                 |
|----------------------------|--------------------------------------------------------|--------------------------|
| App Einstellungen          | Wählen Sie die Nutzerrolle des einzuladenden Benutzers | thte an anderen Benutzer |
| C myBUSCH-JAEGER           | Installateur V 3                                       | ungsrechte übertragen    |
|                            | Installateur                                           |                          |
| rstaflation                | Konfigurations-Benutzer                                |                          |
| & Installationseinstellung | Bewohner                                               |                          |
| 道: Analyse-Werkzeug        | Bediener                                               |                          |
| derschiedenes              |                                                        |                          |
| 💭 App Feedback             |                                                        |                          |
| 0 Community                |                                                        |                          |
| 🖓 Help Center              | 6                                                      |                          |
| § Über Busch-Jaeger        | velter                                                 |                          |
|                            |                                                        |                          |

| G Abmelden → C C C C C C | llotion         | <sup>cenn</sup> en<br>dite<br>fiigen I: | urieren <sup>oschen</sup> & | '', öndern & lösche<br>rungen<br>en s | <sup>ter</sup> Wiederherster<br>ter<br>en & I | te<br>te        |
|--------------------------|-----------------|-----------------------------------------|-----------------------------|---------------------------------------|-----------------------------------------------|-----------------|
| Nutzerrolle              | Insta,<br>Unber | Ger<br>hinzu<br>konfio                  | Lime.<br>anlege             | Siche                                 | Benu<br>einlad                                | Serci<br>bedier |
| Installateur             | $\checkmark$    | $\checkmark$                            | $\checkmark$                | $\checkmark$                          | <b>√</b> **                                   | $\checkmark$    |
| Konfigurations-Benutzer  |                 | ✓*                                      | $\checkmark$                | $\checkmark$                          | ✓**                                           | $\checkmark$    |
| Bewohner                 |                 |                                         |                             |                                       | <b>√</b> **                                   | ✓               |
| Bediener                 |                 |                                         |                             |                                       |                                               | ✓               |

\*nur Geräte konfigurieren

\*\*nur seiner Ebene entsprechend

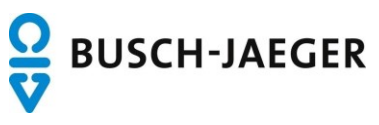

## Busch-flexTronics<sup>®</sup> Wireless Benutzer einladen bei Raumsteuerung (Room Control)

In der Raumsteuerung (Room Control) können einer Installation ganz einfach verschiedene Benutzer erstellt bzw. eingeladen werden.

#### Benutzer einladen:

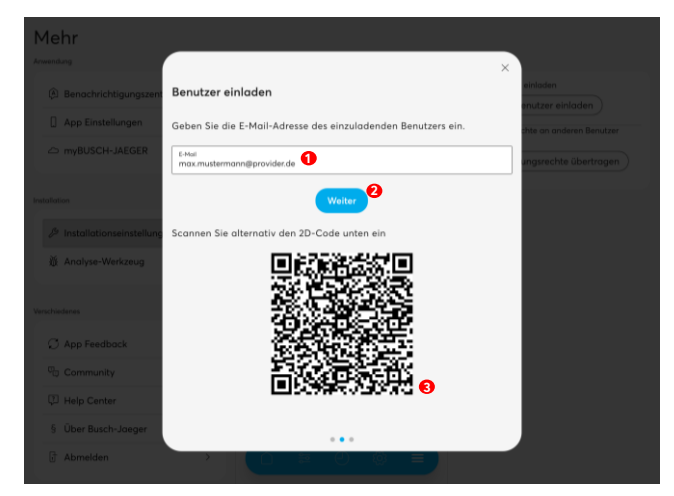

- 2. Alternativ kann auch der 2D-Code<sup>®</sup> über die "Installation importieren" Funktion der Busch-free@home® Next App gescannt werden.

WICHTIG: Zum Scannen muss der myBUSCH-JAEGER Account mit der App verknüpft sein.

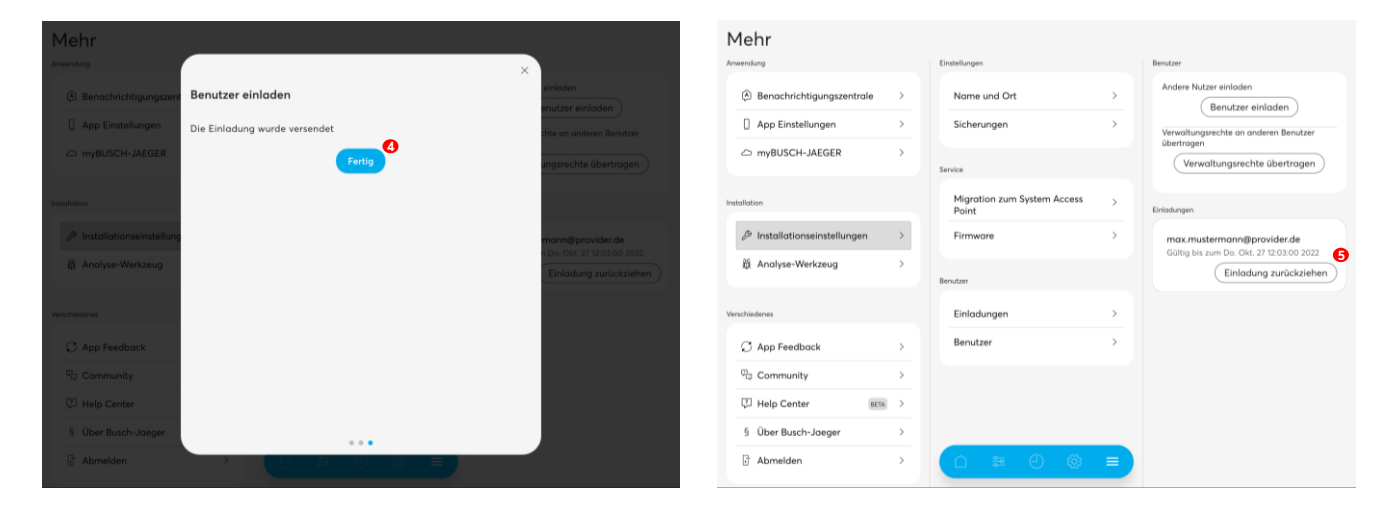

- 4. Durch Betätigung des Buttons "Fertig"④ wird der Einladungsprozess abgeschlossen.
- 5. Sobald der eingeladene Benutzer die Einladung angenommen hat, kann er sich als neuer Benutzer anmelden.
- 6. Die Einladung kann auch bis zur Annahme des Benutzers über den Button "Einladung zurückziehen" Swieder zurückgezogen werden.

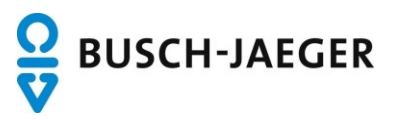